## Flexible Engine pfSense open source virtual firewall appliance deployment guide

#### **Objectives**

The document has for purpose to

- describe how to deploy and configure pfSense appliance on Flexible Engine
- explain how to access the web interface from Internet
- propose example network designs to use pfSense to filter traffic between WAN, FE DMZ VPC, FE Private VPC and Internet

#### Content

| Obj | ectives | 5                                                                                          | . 1 |
|-----|---------|--------------------------------------------------------------------------------------------|-----|
| 1.  | Intro   | duction                                                                                    | . 3 |
| 2.  | pfSe    | nse image deployment on Flexible Engine                                                    | . 3 |
| 2   | 2.1.    | Prerequisites                                                                              | . 3 |
| 2   | 2.2.    | pfSense ECS creation                                                                       | . 4 |
| 2   | 2.3.    | pfSense initial configuration                                                              | . 5 |
| 3.  | pfSe    | nse configuration to access web interface from internet                                    | . 7 |
| 4.  | VPC     | route table configuration to allow protected ECS to use pfSense as an Internet NAT gateway | 10  |
| 5.  | pfSe    | nse network design on Flexible Engine examples                                             | 12  |
| 5   | 5.1.    | Single VPC                                                                                 | 12  |
| 5   | 5.2.    | Multiple VPC                                                                               | 13  |
| 6.  | FAQ     |                                                                                            | 14  |
|     | How     | to associate several public IP addresses to pfSense WAN interface?                         | 14  |
|     | Is it p | possible to use pfSense to filter traffic between subnets in a VPC?                        | 14  |
|     | ls it p | possible to set a pfSense High Availability cluster in Flexible Engine?                    | 14  |

#### **1. Introduction**

pfSense software is an open-source firewall with over 1 million active installations in enterprise-level organizations, higher education institutions, and government agencies worldwide.

pfSense software delivers advanced firewall, VPN, and routing functionality in your cloud-based infrastructure with features including intrusion detection and prevention, load balancing, traffic shaping, GeoIP blocking, dual-stack IPv4 and IPv6 support, DHCP and DNS server, Domain Name blacklisting, multiple VPN tunnels using IPsec and OpenVPN, web content filtering, and more.

Please refer to the pfSense website for more information

#### 2. pfSense image deployment on Flexible Engine

#### 2.1.Prerequisites

Before deploying a pfSense appliance on Flexible you must define a network design corresponding to your needs.

Here is a simple and minimal network design example on which this deployment guide is based on:

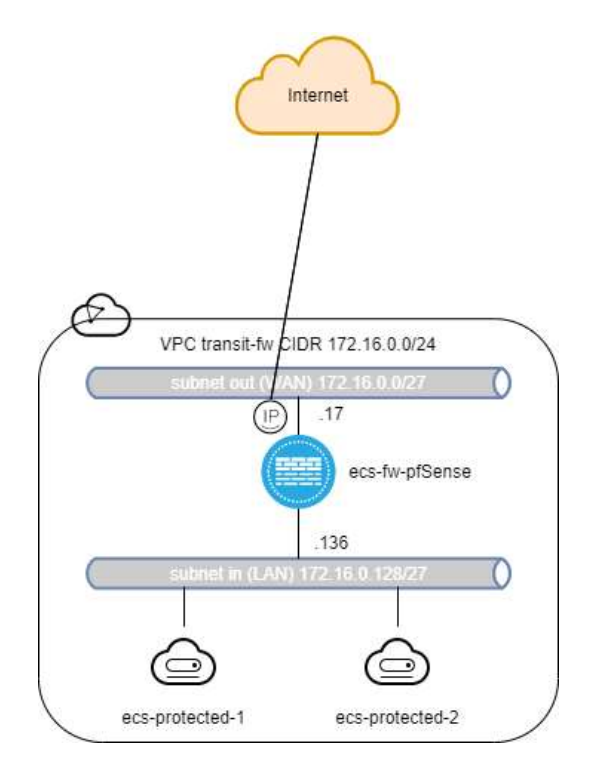

In this example we need 1 VPC with CIDR 172.16.0.0/24 with 2 subnets. A subnet "out" with CIDR 172.16.0.0/27 on which pfSense WAN network interface will be attached and a subnet "in" with CIDR 172.16.128.0/27 on which pfSense LAN network interface will be attached. An EIP will be attached on the WAN network interface to give pfSense internet connectivity.

The objective here is for pfSense to protect internet access of ECS attached to the subnet "in".

In order to create the pfSense ECS instance, you will need a SSH Key-Pair. The SSH Key Pair will only be used for ECS creation; it can't be used to SSH login on pfSense instances without further configuration. https://docs.prod-cloud-ocb.orange-business.com/en-us/usermanual/ecs/en-us\_topic\_0014250631.html

In order to allow network flows, you will need to associate a Security Group to each network interface of your pfSense instance. Since pfSense is a firewall, you can use a non-filtering Security Group: <a href="https://docs.prod-cloud-ocb.orange-business.com/en-us/usermanual/ecs/en-us">https://docs.prod-cloud-ocb.orange-business.com/en-us/usermanual/ecs/en-us</a> topic 0140323151.html

#### 2.2.pfSense ECS creation

Using Flexible Engine Console create an ECS with the following parameters: 0

| $\sim$  |   | _          |   | - | ~ | ~      |
|---------|---|------------|---|---|---|--------|
| 6.28    | 0 | <u>a</u> : | 0 | - |   | Sec. 1 |
| <u></u> |   | a          | - | _ | - | -      |

| Configuration                                                                                                    | Guardy                                                                                                    |
|----------------------------------------------------------------------------------------------------|----------------------------------------------------------------------------------------------------|
| Preparat         del-west-bit bit           AC         ext-west-bit           Decentifications         General paragoon (st.lange,21.2 vCPUe) 4.68.           anage         Planne-CE-2.4.3-85011.1           bytes         Decentifications           anage         Planne-CE-2.4.3-85011.1           bytes         Decentry Discourse           VPIC         up of the planne           bescarty Drage         default           ACC         submet-art(72,116.0.5027)           submet-art(72,116.0.15827)         submet-art(72,116.0.15827)           EIP         Specifications: Dynamic BEP           Bandwidth 1,000 Mbb/b         Bandwidth 1,000 Mbb/b           Koy Fair         Repfair           EC3 flamme         coch freightsmee |                                                                                                    |
|                                                                                                    |                                                                                                    |
|                                                                                                    |                                                                                                    |
|                                                                                                    | Configuration           Hargins         64-west-Rend)           A2         64-west-Rend)           Boothcaterer         Generative purpose (s3.large,212 vCPUs) 4.680           Wasain         Pleanar-CE-2-3.3-BSO15.1           Boothcaterer         Continue CD, 26.63           Wasain         Continue CD, 26.63           With         Continue CD, 26.63           With         Supported project           Wasain         Continue CD, 26.63           With         Supported project           With         Supported project           With         < |

#### Once the ECS is created go the "NICs" tab of the ECS details page:

|                            | Dartis Glaur S | over Loca for planae                    | 00         | er Skop Hentan Herrote Login More = C                  |
|----------------------------|----------------|-----------------------------------------|------------|--------------------------------------------------------|
| Cloud Server<br>Console    | Narris -       | aca-la giSerre 🖋                        | .we        | appendent and a filteren                               |
| Dastitoori                 | Tionin         | Raning                                  | lipschomen | General-purpose   st.lwgs.ll   2 vGPUs   4 GS          |
| Elastic Glood Sarver       | 30.            | 25109e90-c098-e09a-adb-4c119e0252x3     | incide     | #Tuesons-GE-3.4.3-E0(E)(1)                             |
| Dedicated Ploof            | (Dalita        | 3                                       | 10156      | 1                                                      |
| Cloug flarver flarkup      | .6Z            | ou-west-bb                              | Courted    | 3020-04-00 19:33:38 GMT+08:90                          |
| Barwoo                     | Pito Pito      | KeyPar-impert-3                         | Laurched   | 2020-04-02 19-54:10 GMT+02:30                          |
| Bars Metal Server          | Gamine Type    | None                                    |            |                                                        |
| Badic Warne Banice         | April          | - 🖋 🕲 Sanco Agamag                      |            |                                                        |
| Dedicated Bronge Barware * |                |                                         |            |                                                        |
| Volume Backup Service      | Date: M        | Cs Security Groups EIPs Monitoring Tage |            |                                                        |
| Triago Management Gorvice  | Add NIC        | Max care and 10 even MCa.               |            |                                                        |
| Ruto Buallog               |                |                                         |            |                                                        |
| Key Per                    | ~ 172.10       | 0.0.17[00.86.170.1                      |            | Marage (Provid P Addama: Charge Security Group: Device |
| ECS Group                  | ₩ 121.11       | 6.0.196                                 |            | Alongs Amal P Address Charge Security Group: Danker    |

And disable the "Source/Destination" parameter on each NIC as pfSense ECS will serve as NAT gateway for the protected ECS:

| <ul> <li>172.16.0.17   90.84.1</li> </ul> | 78.1                                 |                     | Manage Vetual II <sup>®</sup> Address: Change Security Droop: Change |
|-------------------------------------------|--------------------------------------|---------------------|----------------------------------------------------------------------|
| NIC ID                                    | 02e84187-155b-4eef-8a4d-5e81300c375a | Didowet.            | subnet-out (172.16.0.0/27)                                           |
| Datas                                     | O Activated                          | Private IP Address  | 172.16.0.17                                                          |
| 110                                       | 90.84.178.1   1,000 Mb/b/w           | Virbail IP Advirums | #1                                                                   |
| Security Group                            | definit                              | MAC Address         | ta:16:3e:d0:6e:9d                                                    |
| Source/Continuitor: Chuck                 | 0-0                                  |                     |                                                                      |
| <ul> <li>172.16.0.136</li> </ul>          |                                      |                     | Manuge Vetual IP Address - Change Security Group: Detels             |
| NIC ID                                    | a3bdtd99-7to4-417a-b0db-c0b251710015 | Bidamt              | subnet-in (172.16.0.128/27)                                          |
| (Thetas                                   | S Activated                          | Privato IP Addmini  | 172.16.0.138                                                         |
| BP                                        | -                                    | Virtual IP Address  | 79                                                                   |
| Security Group                            | diffut                               | MAG Addmine         | 1a:16:3e:12:58:15                                                    |
| Street, Transmission Charles              | 0-0                                  |                     |                                                                      |

On the "Security Groups" tab, associate a security group to the network interfaces:

| rige Decurity Group                                       |                                        |                                            |                               |                                      |
|-----------------------------------------------------------|----------------------------------------|--------------------------------------------|-------------------------------|--------------------------------------|
| tig ful-spec                                              |                                        |                                            |                               | No.5 (12,563-17) No.8 (12,           |
|                                                           |                                        |                                            |                               |                                      |
| Outseast Rate 1 Moore                                     | (Poles 1 ID INCODET come of            | No. 4714-4705-01276-02                     |                               | Northy Departy Group (               |
| Outneed Role 1 Macon                                      | (Pole 1 D Monte Lame a                 | Real teactorithms                          | Plan Storgard CAMP Sype       | Welly Securit Grant                  |
| Outnored Rules 1 Schools<br>Transfer Direction<br>History | (Note 1 ID INCOLUTIONIA)<br>Nov<br>Pad | No al to al TSAR (1944)<br>Protecti<br>Any | Plat Starge (CAM) Sys.<br>Any | Newly Second Const of<br>Restant End |

#### 2.3.pfSense initial configuration

You can start configuring pfSense using "Remote Login" from the Flexible Engine console:

| Get d Remote Contracil | Expla | Consider a personal to 1911 from well and well a providence in the one of course that consider a second                                                                                             | Alacial Cursor | Abar | <br>Gared CosAbDel |
|------------------------|-------|----------------------------------------------------------------------------------------------------|----------------|------|--------------------|
|                        |       | 20000 Frainers-0x2-CCS-00017.X20000C.X1000E:<br>TTS: Praints Investigation<br>Hypervise: Brigis * TREMEMBER<br>Inves<br>                                                                            |                |      |                    |
|                        |       | Methopik Interface wismetch — Hanning interface antigument option,<br>viet00 liek state changed to UP<br>vient1: liek state changed to UP                                                           |                |      |                    |
|                        |       | Walld Interfaces are:                                                                                                    |                |      |                    |
|                        |       | olartB -TaitiiScidB'bai%6 (Anus) Virt10 Metworking Adapter<br>otantI TaitiiScin:F2:53:56 (Anus) Virt10 Metworking Adapter                                                                           |                |      |                    |
|                        |       | On WLAMa wered to be set up first?<br>If WLAMa will mut be used, or unity for optimus interfaces, it is tupical to<br>neg as been and as the making ignerior to coefigure VLAMa later, if required. |                |      |                    |
|                        |       | Sheeld VLAME be set up now tyle17                                                                                                    |                |      |                    |

We don't need to set up VLANs since they are not applicable in Flexible Engine network, so you can answer 'n' here.

We now define which network interface will be the WAN interface, so you can answer 'vtnet0' here since this network interface is attached to subnet "out" and has an EIP bound:

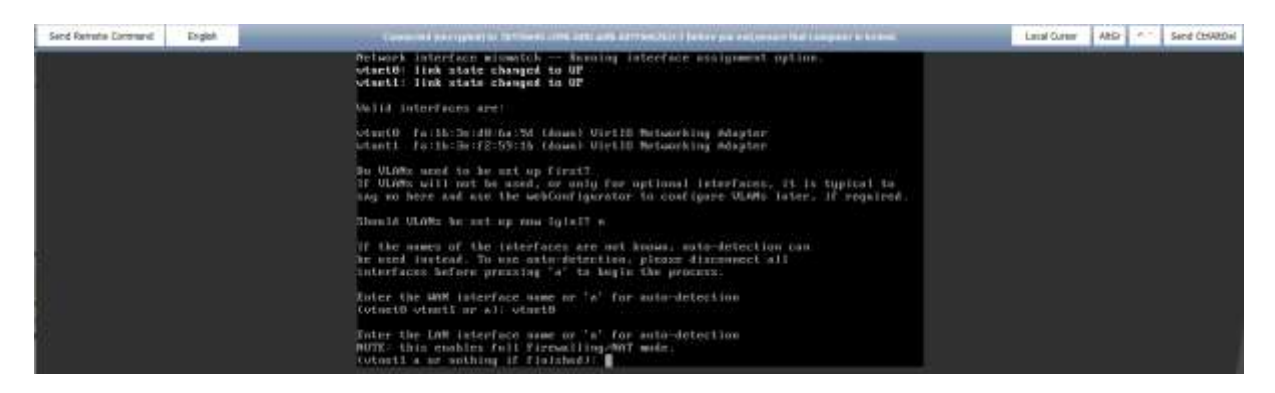

### We now define which network interface will be the LAN interface, so you can answer 'vtnet1' since this network interface is attached to subnet "in":

| Send Remote Command | Engel. | Converted procepted to Different contents with addression function processing that compare a located                                                                                                    | Local Current | ARD - | Send ColAspel |
|---------------------|--------|----------------------------------------------------------------------------------------------------|---------------|-------|---------------|
|                     |        | Moetl (allabelia and Virtle Bolashing Adapter                                                                                                    |               |       |               |
|                     |        | On VLAMs need to be set up first?<br>If VLAMs will not be used, so only far optional interfaces, it is typical to<br>near up increased about the additional generator to configure VLAMs inter, if required.                                                                                                    |               |       |               |
|                     |        | Showid ULAME be set up now tyle? a                                                                                                    |               |       |               |
|                     |        | If the number of the interfaces are out known, auto-intection can<br>be used inited. To use sub-detection, picos discovers all<br>interfaces before pressing "a" to acquire the preserve.                                                                                                    |               |       |               |
|                     |        | Totes the WMM interface name or 's' for anto-detection<br>(clust) clusts or a): closet0                                                                                                    |               |       |               |
|                     |        | Smise the LAW interface mass or 's' for acto-detection<br>NUTE: This evaluation (all freewalling-MMT mode.<br>(wheth a proventing of finited) worth                                                                                                    |               |       |               |
|                     |        | The interfaces will be assigned as follows:                                                                                                    |               |       |               |
|                     |        | We study to the start of the start of the st |               |       |               |
|                     |        | Dis you want to proceed ty int?                                                                                                    |               |       |               |

After confirmation we can see the WAN interface has been configured with DHCP and the LAN interface with a default static configuration. So we need to configure the LAN interface with menu 2:

| Send Remote Command | Drgbh | It has no been provided to the first of the art of a second second being and a second bar require to be test                                                                                                    | Lotal Cetter | AND | 47. | Send OpWitbel |
|---------------------|-------|----------------------------------------------------------------------------------------------------|--------------|-----|-----|---------------|
|                     |       | Starting spylogdowe.<br>Starting CRMHdowe.<br>pfiones 2, 4 JULES weddef More May 26 18 (82:04 CDT 2018)<br>Postag complete                                                                                                    |              |     |     |               |
|                     |       | FreeESD/amd64 tyFTerror_localdomain) (tty/0)                                                                                                    |              |     |     |               |
|                     |       | pfSense - Melynte Bevice IB) f2datcc67281a88564ae                                                                                                    |              |     |     |               |
|                     |       | +++ Welcome to pfinner 2.4.3-HELDHIE (and/64) on pfinner +++                                                                                                    |              |     |     |               |
|                     |       | 600 (ann) -> vtaet0 -> vt/300291: 172.16.0.17/27<br>600 (ian) -> vtack1 -> vt  192.160.3.1/26                                                                                                    |              |     |     |               |
|                     |       | 01     Loganat (S)H undy)     31     91 Tag       11     doctor     100     71 ktor Logan       21     Back Antancenian IP addemna     100     71 ktor Logan       21     Back Antancenian IP addemna     100     71 ktor Logan       21     Back Antancenian IP addemna     100     100       21     Back Antancenian IP addemna     100     100       21     Back Antancenian IP addemna     100     100       23     Back Antancenian IP addemna     100     100       24     Back Antancenian IP addemna     100     100       25     Back Antancenian IP addemna     100       26     Back Antancenian IP addemna     100       27     Back Antancenian IP addemna     100       28     Back Antancenian IP addemna     100       29     Back Antancenian IP addemna     100       20     Back Antancenian IP addemna     100       21     Back Antancenian IP addemna     100       23     Back Antancenian IP addemna     100       24     Back Antancenian IP addemna     100       25     Back Antancenian IP addemna     100       26     Back Antancenian IP addemna     100       27     Transition IP addemna     100       28 |              |     |     |               |
|                     |       | Enter as option:                                                                                                    |              |     |     |               |

LAN interface must be configured manually using the IP address and mask which would have been received by DHCP.

In single VPC network configuration, upstream gateway should not be configured and DHCP server should never be activated on LAN interface:

| Send Renote Command English | Californian system in 2010/001-0004-001-0006-0010-0010-0002-0 before pre-containent their computer in technik                                        | - Local Current | AbGr | <br>Send CtriAttDel |
|-----------------------------|----------------------------------------------------------------------------------------------------|-----------------|------|---------------------|
|                             | 1 - WAN (vineil - dhep)<br>2 - LAN (vineil - sistic)                                                                                                 |                 |      |                     |
|                             | Exter the number of the interface you wish to configure: Z                                                                                           |                 |      |                     |
|                             | Enter the new LAM IPot address. Press (EMTER) for none:<br>> 172.16.8.136                                                                            |                 |      |                     |
|                             | <pre>Submet works are entered as bit counts (an in CIDB notation) in pfSense.<br/>e.g. 255.255.255.0 = 24<br/>255.255.0 = 16<br/>2255.0.0 = 16</pre> |                 |      |                     |
|                             | Enter the new LAN IPot sakest bit count (1 to 31)<br>> 27                                                                                            |                 |      |                     |
|                             | For a 600%, enter the new LAM (Py4 upstream gateway address.<br>For a LAM, press (ENTER) for more (                                                  |                 |      |                     |
|                             | Exter the new LAM 1996 address. Fress (ENTER) for mone:                                                                                              |                 |      |                     |
|                             | Jo gos want to enable the DRCP server as LARY (g-n) a                                                                                                |                 |      |                     |

Orange Business Services | pfSense on FE deployment guide 6

If you don't revert to HTTP as the webconfigurator protocol, it will be accessible in HTTPS though the LAN interface private IP:

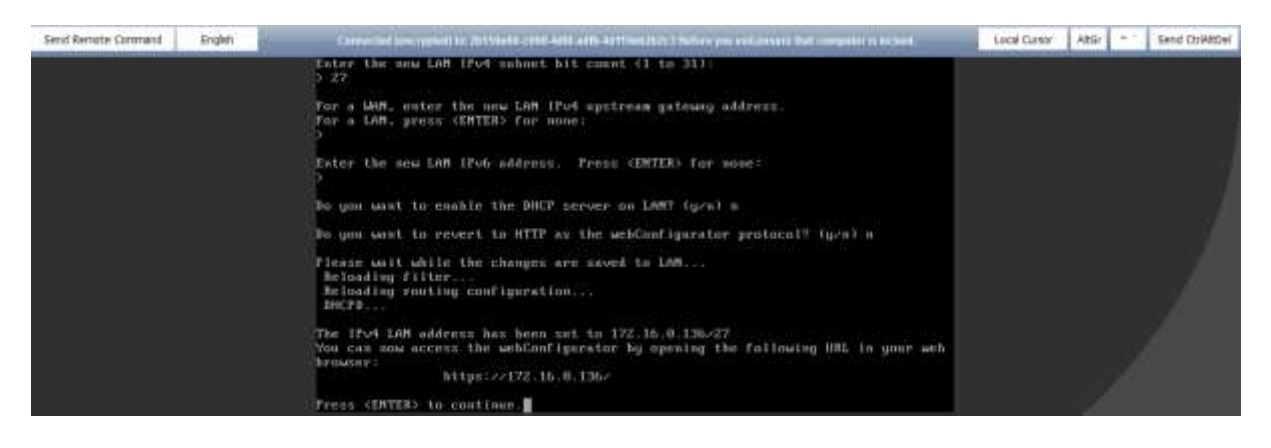

#### 3. pfSense configuration to access web interface from internet

By default webconfigurator is only accessible from LAN interface. It can be configured to be accessible also on WAN interface but for initial configuration we need a way to access it from LAN interface. There a few options:

- Deploy a ECS on the LAN subnet and from a remote login open the webconfigurator webpage with LAN interface private IP address
- Set up an IPsec tunnel between VPC and remote site using Flexible Engine VPNaaS feature (<u>https://docs.prod-cloud-ocb.orange-business.com/en-us/vpn/index.html</u>) to remotely access webconfigurator webpage with LAN interface private IP address
- Bound an EIP to LAN network interface

This is the last option which is described in this guide:

First you need to configure pfSense in order to disable "HTTP Referrer Check" using remote login. You can do that by editing the "config.xml" file using "viconfig" command from the shell.

From the "Remote login" Flexible Engine console open a shell and run the "viconfig" command:

| Send Remote Command Exglah | Torrecord (encrypted) to 2611 lette calib Artic adds Att1565.2512 Server you enterward that computer in technol.                                                                                                    | Local Cursor | 1014 | Send COWDel |
|----------------------------|----------------------------------------------------------------------------------------------------|--------------|------|-------------|
|                            | Enter an option:<br>PrecESA-andiat (pfdeuse_localdommin) (ttyp0)<br>pfSense = Metgate Device 1D: f2dalcc67281a088b4dae<br>=== Welcome to pfSense 2.4.3-RELEOSE (am664) um pfSense ===<br>WOH (umn) => vtmet0 => vt=200CP4: 172.16.0.17v27<br>LOM (imn) => vtmet1 => vt: 722.16.0.120v27<br>W) Logmet (33H omly) = 7) pfTop<br>1) Arcsign laterfaces 10) filter Logs<br>2) Set interfaces 11 P address 13) Destart webConfigurator<br>3) Reset webConfigurator passawoi<br>4) Deset to factory defaults 13) Update from console<br>5) Rebest system<br>6) Rult system<br>7) Reset : 10<br>6) Rult system<br>7) Reset : 10<br>15) Restort PHP-FPH<br>15) Restort PHP-FPH<br>15) Restort II<br>12.4.3-RELEDSE II rooting Sense.localdowsin1.root.viceof by |              | ]    |             |

Scroll down to "<webgui>" section and add a line with "<nohttpreferercheck></nohttpreferercheck>":

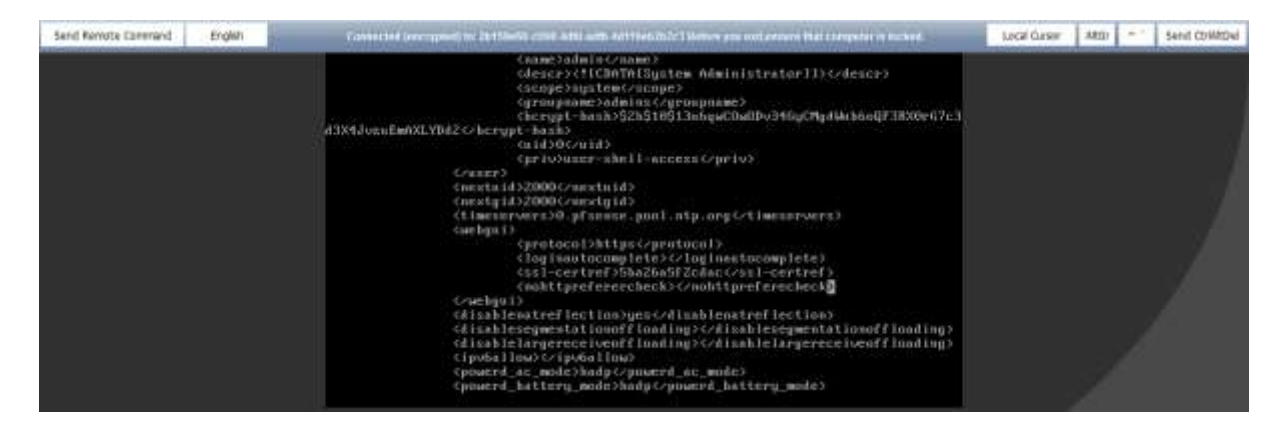

Now you create EIP and bound it to LAN interface of pfSense ECS:

| 6                            | Bind Elf  | 2                       |           |       |               |           | × | 011.0                  |
|------------------------------|-----------|-------------------------|-----------|-------|---------------|-----------|---|------------------------|
| Cloud Server<br>Console      | ECS Neme  | ecs-tw-pf5ense          |           |       |               |           |   | GMT+02:00<br>GMT+02:00 |
|                              | Select MC | NIC2(172.18.0.136)(Exem | sion NIC) | *     |               |           |   |                        |
| Sectionari                   | SANCE EP  | View EIP                |           |       | Diner an ERP. | 0         | C |                        |
| inte Davi forve              |           |                         |           |       |               |           |   |                        |
| indicated there              |           | 90.84.177.181           | B Unbound | bandy | with-ptSens   | 200 Mba/a |   |                        |
| Rout Server Bathup<br>ervice |           |                         |           |       |               |           |   |                        |
| aro Metal Barvor             |           |                         | Die Carr  |       |               |           |   |                        |
| lashc Volume Service         |           |                         |           |       |               |           | _ | Alotary                |
| eckuned Storage 🗸 🗸          |           |                         |           |       |               |           |   |                        |
| Auto Dachap Service          |           |                         |           |       |               |           |   |                        |

Then you can open the webconfigurator page from the browser of your workstation:

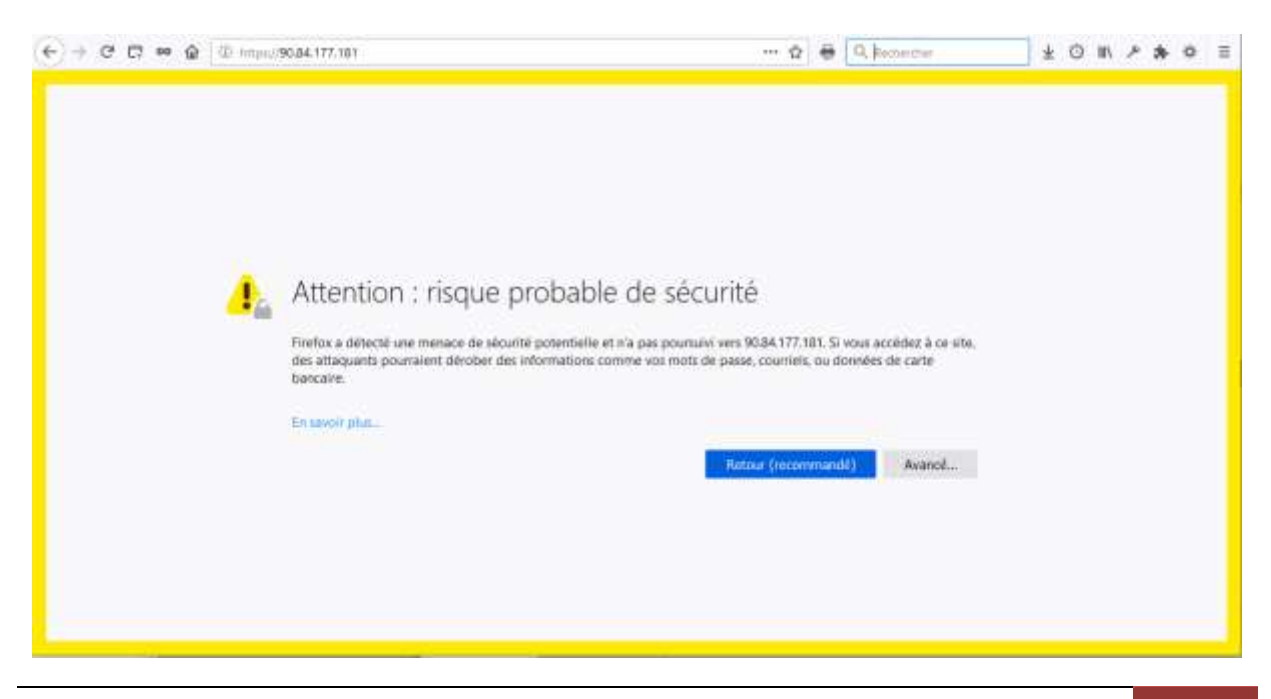

At initial configuration, the webconfigurator SSL certificate is a default self-signed certificate so you need to tell your browser to accept this untrusted certificate to display login page and authenticate with default credentials (username=admin and password=pfsense):

| (←)→ C <sup>a</sup> E <sup>a</sup> ∞<br>(⊕ € array/90.84.177.181/non.ptg) |           | ··· \$     | ÷ | Q, Retretor | ± 0 m / * 0 =    |
|---------------------------------------------------------------------------|-----------|------------|---|-------------|------------------|
| <b>pf</b> sense                                                           |           |            |   |             | Login to plSense |
|                                                                           |           |            |   |             |                  |
|                                                                           | SIGN IN   |            |   |             |                  |
|                                                                           | admin     |            |   |             |                  |
|                                                                           |           |            |   |             |                  |
|                                                                           | SIGN IN ) |            |   |             |                  |
|                                                                           |           |            |   |             |                  |
|                                                                           |           |            |   |             |                  |
|                                                                           | White     | Wintership |   | Civer handl |                  |

After first login it's strongly recommended to **customize the admin password** before doing anything else especially when your webconfigurator is accessible by anyone on the internet through EIP address. You can do this by running the "Setup Wizard" which will also allow you to start configuring your pfSense instance for you own purpose.

| 🔄 🔶 C 🖸 🚥 🍙 🔍 mma/90.84.117.181/ward předmi-setup visaritami 🛛 🖶 🔍 Ramercher                                 | ± ⊙ # ۶ # ¢ ≡ |
|----------------------------------------------------------------------------------------------------|---------------|
| pfsense Syntem + Interfaces + Finavall + Services + VPIs + Situate + Diagnostics + Halp +                    |               |
| WARDING: The admini assumed parameter is not to the default value. Charge the parameter in the Unor Manager. |               |
| Wizard / pfSense Setup /                                                                                     | 0             |
| ptSense Setup                                                                                                |               |
| Welcome to pfSense® software!                                                                                |               |
| The wizard will provide guidance through the initial configuration of prSema.                                |               |
| The wizard may be stopped at any time by clicking the logo image at the top of the screen.                   |               |
| pfoetser0 software is developed and maintained by Neigate 0                                                  |               |
| (Verent's Provide                                                                                            |               |
| p Noise                                                                                                    |               |
|                                                                                                    |               |
| p#Sense is developed and maintained by Netgets, © DDF 2004 - 2000 View license.                              |               |

For further configuration information you can use pfSense online documentation: <u>https://docs.netgate.com/</u>

# 4. VPC route table configuration to allow protected ECS to use pfSense as an Internet NAT gateway

In order to use pfSense as an Internet NAT gateway for protected ECS deployed on subnet "in" of the VPC you need to add a custom route in the VPC route table to send the internet traffic from the protected ECS attached to subnet "in" to the LAN network interface of your pfSense ECS:

| Semmery Am | unstad Subsule                 |                    |                                      |                                       |         |  |
|------------|--------------------------------|--------------------|--------------------------------------|---------------------------------------|---------|--|
| Term read  | ach Add Route                  |                    |                                      |                                       | ×       |  |
| 6 2511     | 203 - Thuris Yalin 10-sporteet | offlorour(Default) |                                      |                                       |         |  |
|            | Destination ①                  | Head Theat Types 💮 | Not Har (1)                          | Desarighter                           |         |  |
|            | 0.0.0.00                       | Extension MIC +    | didd9-7hj4-417e-60d6-c06251710015i + | Belout route to offeringe LAN         | -       |  |
| Reates     |                                | 6                  | Antiferen Weiger alt firmer menne    |                                       |         |  |
| Bees A     | se lli                         |                    |                                      |                                       |         |  |
| Dastrative | 0                              |                    | Cexiel                               |                                       |         |  |
| ~ tatal    | Lical                          | Locat              | Byenn Octaatio                       | use that southies instance. Music, 10 | atate : |  |
|            |                                |                    |                                      |                                       |         |  |

In pfSense webconfigurator verify that automatic outbound NAT rule generation is selected and that a rule with subnet "in" exists on WAN interface:

| COMBLETY ID/109 | - agount -  |                                                                              |                                  | Seriegia -                                                               | 101.7                                           | anne - Diag                                         |                                     | THQ:P                                     |                   |             |
|-----------------|-------------|------------------------------------------------------------------------------|----------------------------------|--------------------------------------------------------------------------|-------------------------------------------------|-----------------------------------------------------|-------------------------------------|-------------------------------------------|-------------------|-------------|
| Firewall /      | NAT / C     | Outbound                                                                     |                                  |                                                                          |                                                 |                                                     |                                     |                                           |                   | 0           |
| Port Forward    | 10          | Outboard N                                                                   | κ.                               |                                                                          |                                                 |                                                     |                                     |                                           |                   |             |
| Outbound !      | AT Mode     | 1                                                                            |                                  |                                                                          |                                                 |                                                     |                                     |                                           |                   |             |
|                 | Mode        | B<br>Automatic outbour<br>rule generation<br>(Proc passificoug)<br>included) | d NAT Hyb<br>ndi<br>h DAU<br>NAT | D<br>nid Outbound N<br>generation<br>temerie: Outbou<br>( + rubec below) | O<br>AT Manual<br>nde gar<br>ndi (AGN<br>Outbou | Outlinund NAT<br>sekällin<br>Advarisell<br>rat NAT) | ()<br>Dreshir<br>ruhi gar<br>(No Oy | Clubound NA<br>neration<br>thound NAT rul | Y<br>Ieső         |             |
| Maniford        |             | E Swe                                                                        |                                  |                                                                          |                                                 |                                                     |                                     |                                           |                   |             |
| hsterface       | Source      | Seurce Part                                                                  | Dectination                      | Destination                                                              | n Port NAT                                      | Address N                                           | IAT Port                            | Static Port                               | Description       | Actions     |
| Automatic       | Ralest      |                                                                              |                                  |                                                                          |                                                 |                                                     |                                     | L.C.                                      |                   |             |
| Interface       | Source      |                                                                              | Source Port                      | Owntination                                                              | Destination Port                                | NAT Address                                         | NAT Port                            | Static Port                               | Description       |             |
| 🖌 MM            | 127.0.0.0/1 | 8172.36.0126/27                                                              | 0.1                              | 1.0                                                                      | 500                                             | WAN address                                         |                                     | *                                         | Auto-created rule | For ISAIOMP |
| 🖌 WAN           | 127.0.0.0/1 | 0 172.16 0.128/27                                                            | 18                               | 882                                                                      |                                                 | WAN address                                         | 5.*3                                | *                                         | Auto prested cule | 6           |
| 0               |             |                                                                              |                                  |                                                                          |                                                 |                                                     |                                     |                                           |                   |             |

| Th<br>Ma | e chae<br>other t | ges have been<br>te filter reload | applied succ<br>progress. | cootulty; Th | e firewa | E rules are now to | doadhig   | as the backy | pound |          |                                    | ×          |
|----------|-------------------|-----------------------------------|---------------------------|--------------|----------|--------------------|-----------|--------------|-------|----------|------------------------------------|------------|
| 18       | ating             | WAN                               | LAN                       |              |          |                    |           |              |       |          |                                    |            |
| 81       | des (             | Dreg to Chu                       | inge Orde                 | •)           |          |                    |           |              |       |          |                                    |            |
|          |                   | States                            | Protocol                  | Saurce       | Port     | Destinution        | Port      | flateway     | Queue | Schedule | Description                        | Actions    |
|          | 4                 | T /9.KT MIB                       |                           | 3            | •        | LAN Address        | 443<br>80 | •            | *     |          | Anti-Lockout Rule                  | 0          |
|          | 4                 | 0/453 KB                          | 1P+4.*                    | LAN ref      | 14.1     |                    |           | 1411         | norw  |          | Default allow LAN to any rule      | 1/000      |
|          | ~                 | 0.00                              | IPy6*                     | LAN net      | +        | •                  |           | *            | nome  |          | Default allow LAN IPy6 to any rule | 1/000      |
|          |                   |                                   |                           |              |          |                    |           |              |       |          | 3 441 3 441 1 5000                 | 2) + Inner |
| 0        |                   |                                   |                           |              |          |                    |           |              |       |          |                                    |            |
| 3        |                   |                                   |                           |              |          |                    |           |              |       |          |                                    |            |

In pfSense webconfigurator verify that a firewall rule exists on LAN interface to allow traffic on LAN net:

Now you can deploy protected ECS on subnet "in" which will use pfSense instance as an Internet NAT gateway and define some fine-tuned firewall rules to filter egress and ingress internet traffic for them.

#### 5. pfSense network design on Flexible Engine examples

#### **5.1.Single VPC**

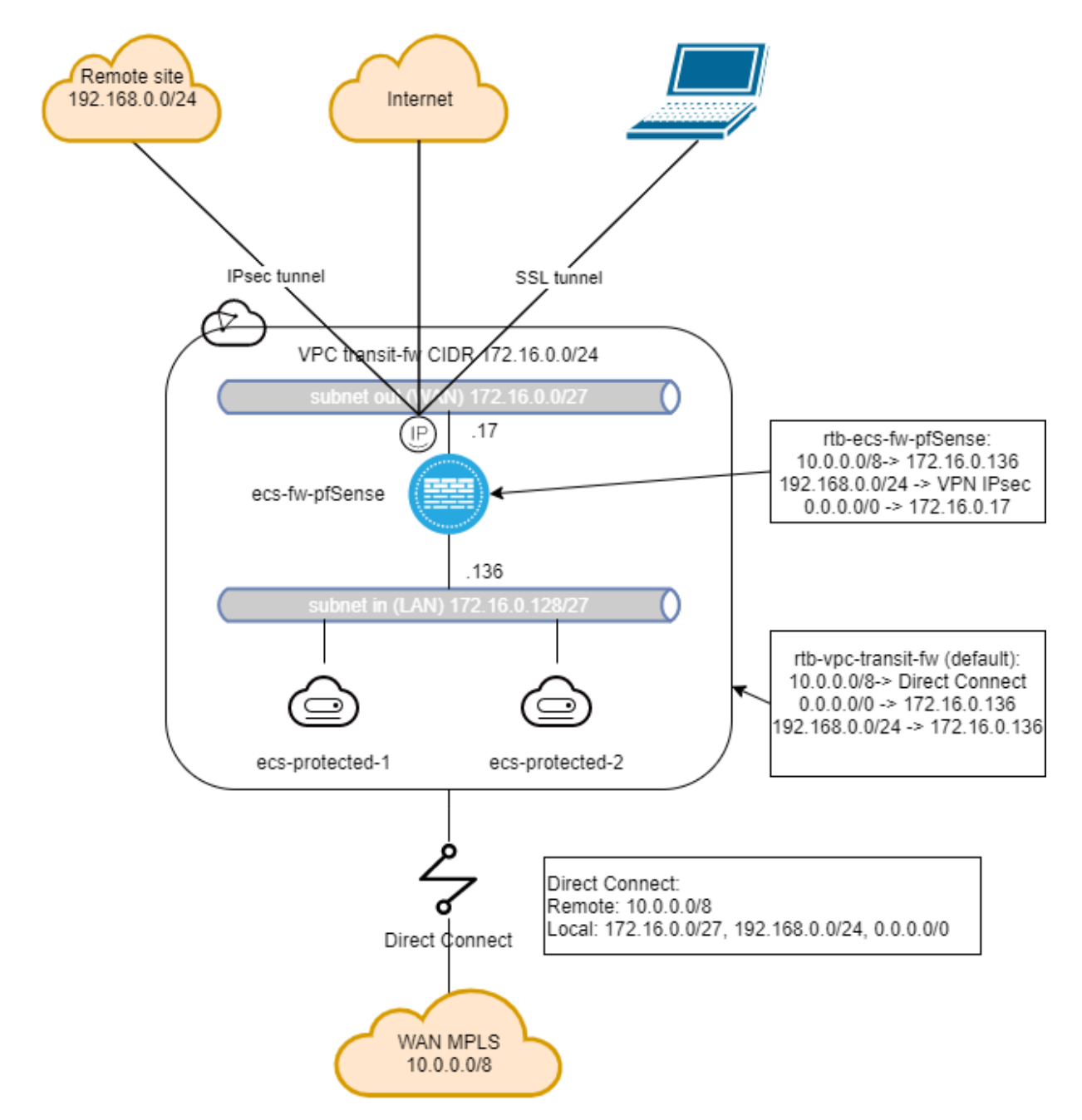

In this example pfSense instance is used for several purposes:

- It allows ingress and egress internet traffic for the protected ECS in the VPC
- It allows ingress and egress internet traffic for WAN MPLS resources
- It allows interconnect between a Remote site and protected ECS in the VPC and WAN MPLS resources though an IPsec tunnel
- It allows access to the protected ECS in the VPC, Remote site and WAN MPLS resources to nomad users through a SSL tunnel

Please note that, in this configuration, traffic between protected ECS in the VPC and MPLS WAN resources is not filtered by the pfSense instance.

#### **5.2.Multiple VPC**

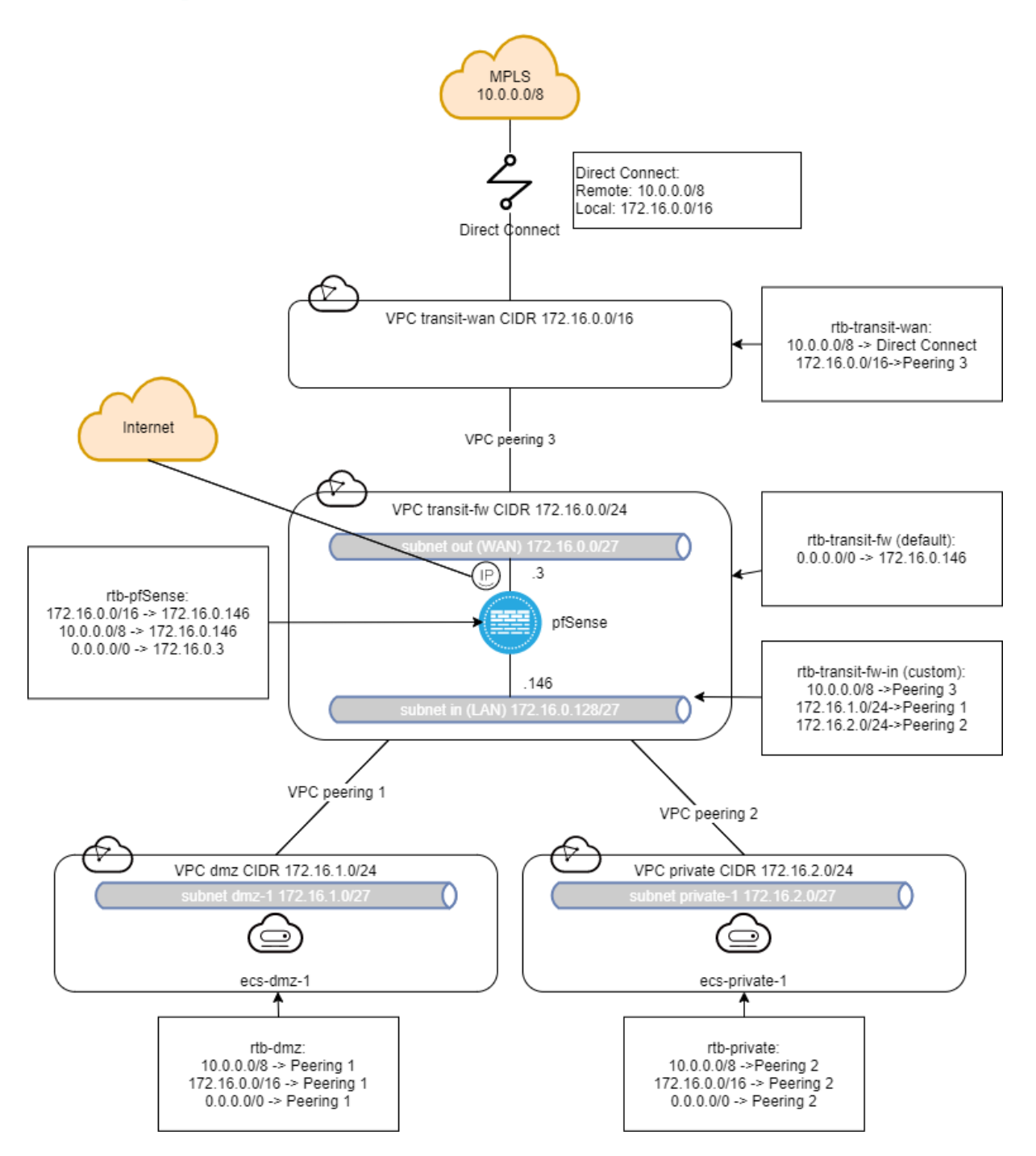

In this advanced example pfSense instance is used to filter all the traffic between the all the VPCs, the MPLS WAN and Internet.

For this, we introduce the "Subnet Level Based Routing" concept by creating a custom route table attached to subnet "in" of the transit-fw VPC.

In the default route table of the transit-fw VPC, there is only a default route to send all the traffic entering the VPC to the LAN interface of pfSense instance.

All the routes toward the other VPCs are set in the custom route so that the traffic going out from the VPC can be routed only after being filtered.

#### 6. FAQ

How to associate several public IP addresses to pfSense WAN interface? You can add extra WAN network interfaces with EIP bound to your pfSense instance: <u>https://docs.prod-cloud-ocb.orange-business.com/en-us/usermanual/ecs/en-us\_topic\_0092497777.html</u> <u>https://docs.netgate.com/pfsense/en/latest/routing/multi-wan.html</u>

You can also use virtual IPs with EIPs bound associated with one WAN network interface: <u>https://docs.prod-cloud-ocb.orange-business.com/usermanual/vpc/en-us\_topic\_0097594610.html</u> <u>https://docs.netgate.com/pfsense/en/latest/firewall/virtual-ip-address-feature-comparison.html</u>

Is it possible to use pfSense to filter traffic between subnets in a VPC? No, it's not possible. Only FE Network ACL feature allows inter-subnet filtering.

Is it possible to set a pfSense High Availability cluster in Flexible Engine? No, it's not possible. Flexible Engine SDN doesn't support CARP protocol.